### Sisukord

| Ataskaita - pirkėjų skolos | 3   |
|----------------------------|-----|
| Ataskaitos filtrai         | 3   |
| Ataskaitos nustatymai      | . 4 |
| Pirkėjo vidinė pastaba     | 6   |

# Ataskaita - pirkėjų skolos

#### Ataskaitos filtrai

Jei norite peržiūrėti ataskaitą "Pirkėjų skolos", eikite: PARDAVIMAI→ ATASKAITOS → Pirkėjų skolos.

Ataskaita gaunama užpildžius norimus parametrus ir spaudžiant mygtuką ATASKAITA.

Galima pasirinkti norimus parametrus:

- Pirkėjas įrašykite pirkėjo kodą arba spustelėkite pelytės kairiuoju klavišu 2 kartus ir pasirinkite iš sąrašo - į ataskaitą bus įtraukiamos tik tos sąskaitos, kurios skirtos šiam pirkėjui;
- Pard. vadyb. įrašykite pardavėjo kodą arba spustelėkite pelytės kairiuoju klavišu 2 kartus ir pasirinkite iš sąrašo - į ataskaitą bus įtraukiamos tik tos sąskaitos, kurios buvo išrašytos šio pard. vadybininko;
- Klasė pirkėjo klasės pasirinkimas spustelėkite pelytės kairiuoju klavišu 2 kartus ir pasirinkite iš sąrašo;
- Data įrašyti datą, kuriai žiūrima pirkėjo skola.

Paspaudus "ataskaita", rodoma ataskaita, kokios sąskaitos dar yra neapmokėtos ir kiek dienų liko/pradelsta apmokėti jas (-20 t.y. tiek vėluojama jau, 20 reiškiasi 20 dienų dar liko).

Padalinti 0x0 - šis laukas leidžia padalinti skolos sumą į periodus.

Pirmas skaičius reiškia, į kiek periodų suskirstyti sumą, antras - koks periodo ilgis. Pavyzdžiui, įrašius 2 x 7, Jums duos bendrą sumą išskaidytą į periodus:

- suma, kuri pradelsta apmokėti daugiau nei 14 dienų.
- suma, kuri pradelsta apmokėti 7 iki 14 dienų.
- suma, kuri pradelsta apmokėti 1 iki 7 dienų.
- suma, kuri turi būti apmokėta per ateinančias 7 dienas.
- suma, kuri turi būti apmokėta per ateinančias 7-14 dienas.
- suma, kuri turi būti apmokėta vėliau nei po 14 dienų.

| Pirkėj      | ų skolos               |              |               |              |              |            |             |             |                        |           |                   |           |       |
|-------------|------------------------|--------------|---------------|--------------|--------------|------------|-------------|-------------|------------------------|-----------|-------------------|-----------|-------|
| Pirkėjas    | T                      | Pirk. vadyb  | oininkas 🔻    |              |              |            | Klasé       | •           | Skolos sąsk.           | (Pirkėjo  | duomenų laukas)   | •         | 2 🗐 🔒 |
|             | Data                   |              | Objektas      |              |              | Išanka     | stinio sąsk |             |                        | (Pirkėjo  | duomenų laukas)   | Y         |       |
| Numer       | acija                  | Pada         | alinti 🔻 2    | x 7 d        | tienos       |            |             |             |                        | (Pirkėjo  | duomenų laukas)   | •         |       |
| R           | odyti (Duomenų laukas) | (pard. vady) | bininkas) 🔻 🛛 | (pastaba)    |              |            |             |             |                        |           |                   |           |       |
|             | Tik išankstiniai a     | omokėjimai   | Tik pradelsta | Pagal k      | oresp. data  | Su valiuta | Pirké       | io duomenvs | Projektas Show ord     | erer name | Show delivery par | ne        |       |
| Grupuoti p  | agal Pirkėjas          | •            | Surūšiuota P  | irkėjas 🔻 Sa | ąskaitos num | eris 🔻     |             |             | El. paštas Spauso      | inti      |                   | ATASKAITA |       |
| Pirkėjas    | Vardas                 | 14           | -137          | -60          | 17           | 814        | 15          | Neapmokéta  | sankstinis apmokėjimas | Balansas  |                   |           |       |
| 1010        | UAB Saulé              | 7 942.04     |               |              |              |            |             | 7 914.51    | - 121.50               | 7 793.01  |                   |           |       |
| 1020        | UAB PVZ                | 350.00       |               |              |              |            |             | 339.89      | - 599.87               | - 259.98  |                   |           |       |
| 1021        | UAB TEZ                | 16.44        |               |              |              |            |             | 16.44       | 0.00                   | 16.44     |                   |           |       |
| 1040        | UAB TEVA               | 115.54       |               |              |              | 4.11       |             | 129.76      | 0.00                   | 129.76    |                   |           |       |
| 1050        | UAB Urmu               | 915.01       |               | -8.20        |              | 4.11       |             | 985.64      | 0.00                   | 985.64    |                   |           |       |
| 1052        | zfffff                 | 2 533.43     |               |              |              |            |             | 2 486.24    | - 493.73               | 1 992.51  |                   |           |       |
|             | Grupuoti pagal :       | 11 872.46    | 0.00          | -8.20        | 0.00         | 8.22       | 0.00        | 11 872.48   | -1 215.10              | 10 657.38 |                   |           |       |
| Sugaišta: 1 | sekundė(s)             |              |               |              |              |            |             |             |                        |           |                   |           |       |

Pirkėjų skolų ataskaitos apačioje (užsidėjus datą 31.12.2018 ir varnelę "su valiuta") matome tokius skaičius:

- Iš viso neapmokėta bendra skola eurais 31.12.2018 dienai.
- Bendra išankstinių apmokėjimų suma kiek iš viso yra išankstinių tai dienai.
- Bendras balansas skirtumas tarp visos neapmokėtos sumos ir išankstinių sumos.

Skiltyje "Su valiuta":

- Išankstinis apmokėjimas kiek eurais yra, kiek doleriais yra išankstinių apmokėjimų.
- Neapmokėta kokia suma skolų yra eurais, kokia suma doleriais.
- Suma skirtumas tarp neapmokėtos sumos ir išankstinių sumos eurais ir doleriais.
- Bazinė valiuta "Suma" konvertuota į eurus dokumento kursu.
- 31.12.2018 "Suma" perskaičiuota į eurus 31.12.2018 dienos kursu (jei didžiojoje knygoje atliktas valiutinių skolų perskaičiavimas, šią sumą reikia lyginti su DK 31.12.2018 dienai).

| Pirkėjų skolo          | S                        |                                                                                                    |                             |             |             |                                |                 |                              |           |         |
|------------------------|--------------------------|----------------------------------------------------------------------------------------------------|-----------------------------|-------------|-------------|--------------------------------|-----------------|------------------------------|-----------|---------|
|                        |                          |                                                                                                    |                             |             |             |                                |                 |                              |           |         |
| Dirkéise 🔻             | Dirk var                 | whininkae 🔻                                                                                                    |                             | Klasá       |             | Skoloe eaek                    |                 | (Dirkólo duomenu laukas) 🔻   |           | 200     |
|                        | 1111. 100                | y anning a start start |                             | 100.00      |             | eneres supre                   |                 | (Pirkejo duomenų laukas) +   |           | × • • • |
| Data 31.12.2           | 018                      | Objektas                                                                                                    | Išanks                      | tinio sąsk. |             |                                |                 | (Pirkėjo duomenų laukas) 🔻   |           |         |
| Numeracija             | Pa                       | dalinti 🔻 0 🛛 🗙 0                                                                                                    | dienos                      |             |             |                                |                 | (Pirkėjo duomenų laukas) 🔻 🛛 |           |         |
| Rodyti (Duom           | enų laukas) 🔻 (pard. vad | dybininkas) 🔻 (pastaba)                                                                                                    | •                           |             |             |                                |                 |                              |           |         |
|                        | i Jankaliniai anmakélmai | The organization Description                                                                                                    | al karaan dati 🖉 Su yaliyta | Diskida du  |             | Dreisktas                      | Chow orderer pa | ma 🗌 Chau daliuna nama       |           |         |
| II                     | isanksuniai apmokejimai  | <ul> <li>Tik pradeista</li> <li>Paga</li> </ul>                                                                                                    | ai koresp. data 🙁 Su valuta | Pirkejo du  | iomenys     | Projektas 🗆                    | Show orderer na | me 🖂 Show delivery name      |           |         |
| Grupuoti pagal         | Ψ                        | Surūšiuota Pirkėjas 🔻                                                                                                    | Sąskaitos numeris 🔻         |             |             | <ul> <li>El. paŝtas</li> </ul> | Spausdinti      |                              | ATASKAITA |         |
|                        |                          |                                                                                                    |                             |             |             |                                |                 |                              |           |         |
| Pirkėjas 1010 UAB Sa   | ulė                      |                                                                                                    |                             |             |             |                                |                 |                              |           |         |
| Sąskaitos numeris      | Sąskaitos laikas         | Apmok. data                                                                                                    | Apmokėjimo terminas         | Mokéti I    | Dienos Su v | valiuta Kursas                 | Mokéti          |                              |           |         |
| 1800008                | 17.04.2018 14:07:58      | 17.05.2018                                                                                                    | 30                          | 6 763.90    | -228        |                                |                 |                              |           |         |
| 1800012                | 20.04.2018 12:04:01      | 20.05.2018                                                                                                    | 30                          | - 193.48    | -225        |                                |                 |                              |           |         |
| 1800028                | 21.04.2018 13:20:53      | 21.05.2018                                                                                                    | 30                          | -2 817.78   | -224        |                                |                 |                              |           |         |
| 1800045                | 1.07.2018                | 16.07.2018                                                                                                    | 15                          | 4 001.10    | -168        |                                |                 |                              |           |         |
| 1800066                | 2.07.2018                | 14.08.2018                                                                                                    | 20                          | 79.40       | -139        |                                |                 |                              |           |         |
| 1800074                | 27.08.2018               | 6.09.2018                                                                                                    | 10                          | 108.90      | -116        |                                |                 |                              |           |         |
| 1800076                | 10.10.2018 19:37:11      |                                                                                                    | BANKA                       | -27.53      |             |                                |                 |                              |           |         |
| 1800093                | 5.11.2018                | 15.11.2018                                                                                                    | 10                          | 61.75       | -46         | USD 0.88                       | 70.50           |                              |           |         |
| Išankstinis apmokėjima | as 3.05.2018 15:26:09    |                                                                                                    |                             | - 121.50    | EUR         | R 1.0000                       | - 121.50        |                              |           |         |
| Išankstinis apmokėjir  | nas datai 31.12.2018:    |                                                                                                    |                             | - 121.50    |             |                                |                 |                              |           |         |
| Pirkėjo balansas       |                          |                                                                                                    |                             | 7 854.76    |             |                                |                 |                              |           |         |
| Pradelsta              |                          |                                                                                                    |                             | 8 003.79    |             |                                |                 |                              |           |         |
|                        |                          |                                                                                                    |                             |             |             |                                |                 |                              |           |         |

#### Ataskaitos nustatymai

Ataskaitoje galite pasirinkti formatą, kokiu duomenis eksportuosite į Excel failą.

Paspauskite ant "plaktuko" piktogramos:

#### 2025/05/03 09:51

| Pirkėjų s            | skolos                                      |                      |                                   |             |                  |                                                          |  |
|----------------------|---------------------------------------------|----------------------|-----------------------------------|-------------|------------------|----------------------------------------------------------|--|
| Pirkėjas 🔻           | Pirk.                                       | vadybininkas 🔻       | Klasė                             | Skol<br>sąs | os<br>sk.        | (Pirkėjo duomenų laukas) ▼<br>(Pirkėjo duomenų laukas) ▼ |  |
| Data                 |                                             | Objektas             | Išankstinio<br>sask.              |             |                  | (Pirkėjo duomenų laukas) 🔻                               |  |
| Numeracija<br>Rodvti | (Duomenu laukas) 🔻 (nard                    | Padalinti V 0        | x 0 dienos                        |             |                  |                                                          |  |
|                      | Tik išankstiniai apmokėjim<br>delivery name | ai 🗌 Tik pradelsta 🗌 | 🛛 Pagal koresp. datą 🔲 Su valiuta | 🗌 Pirkėj    | o duomeny        | s 🛛 Projektas 🔍 Show orderer name 🔍 Show                 |  |
| Grupuoti<br>pagal    | <b>v</b>                                    | Surūšiuota Pirke     | ejas ▼<br>aitos numeris ▼         | ,           | El. pas<br>Spaus | itas ATASKAITA                                           |  |
| Pirkėjas 1010        | UAB                                         |                      |                                   |             |                  |                                                          |  |
| Sąskaitos nu         | meris Sąskaitos laikas                      | Apmok. data          | Apmokėjimo terminas               | Mokėti      | Dienos           |                                                          |  |
| 1800008              | 17.04.2018 14:07:58                         | 17.05.2018           | 30                                | 6 763.90    | -397             |                                                          |  |
| 1800012              | 20.04.2018 12:04:01                         | 20.05.2018           | 30                                | - 193.48    | -394             |                                                          |  |
| 1800028              | 21.04.2018 13:20:53                         | 21.05.2018           | 30                                | -2 817.78   | -393             |                                                          |  |
| 1800045              | 1.07.2018                                   | 16.07.2018           | 15                                | 4 001.10    | -33/             |                                                          |  |
| 1800066              | 2.07.2018                                   | 14.08.2018           | 20                                | /9.40       | -308             |                                                          |  |
| 1000074              | 27.00.2010                                  | 0.09.2010            | TU<br>DANKA                       | 100.90      | -205             |                                                          |  |
| 18000076             | 5 11 2018                                   | 15 11 2018           |                                   | -21.33      | 215              |                                                          |  |
| 1000033              | 24.04.2019                                  | 0.05.2010            | 10                                | 1 363 51    | -213             |                                                          |  |
| Pirkėjo halan        | \$95                                        | 3.03.2013            | 15                                | 9 339 77    | -40              |                                                          |  |
| Pradelsta            |                                             |                      |                                   | 9 367.30    |                  |                                                          |  |
| Pirkėjas 1020        | UAB                                         |                      |                                   |             |                  |                                                          |  |
| Sąskaitos nu         | meris Sąskaitos laikas                      | Apmok. data          | Apmokėjimo terminas               | Mokėti      | Dienos           |                                                          |  |
| 1800033              | 21.05.2018 14:08:47                         | 20.06.2018           | 30                                | 184.83      | -363             |                                                          |  |
| 1800039              | 25.05.2018 13:38:08                         | 24.06.2018           | 30                                | 165.17      | -359             |                                                          |  |
| 1800075              | 28.01.2019 14:59:34                         |                      | BANKA                             | -10.11      |                  |                                                          |  |

#### Tuomet ties "Eksportuoti į Excel" parametru pasirinkite norimą formatą iš galimų dviejų variantų:

|    | A                        | В                   | С           | D                   | E        | F      | - 1 |
|----|--------------------------|---------------------|-------------|---------------------|----------|--------|-----|
| 1  | Pirkėjas 1010 UAB        |                     |             |                     |          |        |     |
| 2  | Sąskaitos numeris        | Sąskaitos laikas    | Apmok. data | Apmokėjimo terminas | Mokéti   | Dienos |     |
| 3  | 1800008                  | 17.04.2018 14:07:58 | 17.05.2018  | 30                  | 6763.9   | -397   |     |
| 4  | 1800012                  | 20.04.2018 12:04:01 | 20.05.2018  | 30                  | -193.48  | -394   |     |
| 5  | 1800028                  | 21.04.2018 13:20:53 | 21.05.2018  | 30                  | -2817.78 | -393   |     |
| 6  | 1800045                  | 1.07.2018           | 16.07.2018  | 15                  | 4001.1   | -337   |     |
| 7  | 1800066                  | 2.07.2018           | 14.08.2018  | 20                  | 79.4     | -308   |     |
| 8  | 1800074                  | 27.08.2018          | 6.09.2018   | 10                  | 108.9    | -285   |     |
| 9  | 1800076                  | 10.10.2018 19:37:11 |             | BANKA               | -27.53   |        |     |
| 10 | 1800093                  | 5.11.2018           | 15.11.2018  | 10                  | 61.75    | -215   |     |
| 11 | 1900034                  | 24.04.2019          | 9.05.2019   | 15                  | 1363.51  | -40    |     |
| 12 | Pirkėjo balansas         |                     |             |                     | 9339.77  |        |     |
| 13 | Pradelsta                |                     |             |                     | 9367.3   |        |     |
| 14 |                          |                     |             |                     |          |        |     |
| 15 | Pirkėjas 1020 UAB        |                     |             |                     |          |        |     |
| 16 | Sąskaitos numeris        | Sąskaitos laikas    | Apmok. data | Apmokėjimo terminas | Mokėti   | Dienos |     |
| 17 | 1800033                  | 21.05.2018 14:08:47 | 20.06.2018  | 30                  | 184.83   | -363   |     |
| 18 | 1800039                  | 25.05.2018 13:38:08 | 24.06.2018  | 30                  | 165.17   | -359   |     |
| 19 | 1800075                  | 28.01.2019 14:59:34 |             | BANKA               | -10.11   |        |     |
| 20 | Išankstinis apmokėjimas: |                     |             |                     | -348.67  |        |     |
| 21 | Pirkėjo balansas         |                     |             |                     | -8.78    |        |     |
| 22 | Pradelsta                |                     |             |                     | 350      |        |     |
| 23 |                          |                     |             |                     |          |        |     |

| Grįžti Išsaugoti NAIK        | Nustatymas:          | Asmeninis 🔻           |   |
|------------------------------|----------------------|-----------------------|---|
|                              | Eksportuoti į Excel  | Su kliento antrašte 🔻 |   |
|                              | Split Label          | Numbers <b>v</b>      |   |
| Customer data field with inv | oice receiver e-mail |                       | Ŧ |
|                              | Client datafields    | 3 🔻                   |   |
|                              | Su valiuta           | EUR ¥                 |   |
| Išsaugoti                    |                      |                       |   |
|                              |                      |                       |   |
|                              |                      |                       |   |

|    | Α        | В      | С                 | D                   | E           | F                   | G        | н      | 1        | J         | к                       | L |         |
|----|----------|--------|-------------------|---------------------|-------------|---------------------|----------|--------|----------|-----------|-------------------------|---|---------|
| 1  | Pirkėjas | Vardas | Sąskaitos numeris | Sąskaitos laikas    | Apmok. data | Apmokėjimo terminas | Mokėti   | Dienos | Balansas | Pradelsta | Išankstinis apmokėjimas |   | Grįžti  |
| 2  | 1010     | UAB    | 1800008           | 17.04.2018 14:07:58 | 17.05.2018  | 30                  | 6763.9   | -397   |          |           |                         |   |         |
| 3  | 1010     | UAB    | 1800012           | 20.04.2018 12:04:01 | 20.05.2018  | 30                  | -193.48  | -394   |          |           |                         |   |         |
| 4  | 1010     | UAB    | 1800028           | 21.04.2018 13:20:53 | 21.05.2018  | 30                  | -2817.78 | -393   |          |           |                         |   | Custom  |
| 5  | 1010     | UAB    | 1800045           | 1.07.2018           | 16.07.2018  | 15                  | 4001.1   | -337   |          |           |                         |   | Custom  |
| 6  | 1010     | UAB    | 1800066           | 2.07.2018           | 14.08.2018  | 20                  | 79.4     | -308   |          |           |                         |   |         |
| 7  | 1010     | UAB    | 1800074           | 27.08.2018          | 6.09.2018   | 10                  | 108.9    | -285   |          |           |                         |   |         |
| 8  | 1010     | UAB    | 1800076           | 10.10.2018 19:37:11 |             | BANKA               | -27.53   |        |          |           |                         |   | Išsaugo |
| 9  | 1010     | UAB    | 1800093           | 5.11.2018           | 15.11.2018  | 10                  | 61.75    | -215   |          |           |                         |   |         |
| 10 | 1010     | UAB    | 1900034           | 24.04.2019          | 9.05.2019   | 15                  | 1363.51  | -40    |          |           |                         |   |         |
| 11 | 1010     | UAB    |                   |                     |             |                     |          |        | 9339.77  | 9367.3    |                         |   |         |
| 12 | 1020     | UAB    | 1800033           | 21.05.2018 14:08:47 | 20.06.2018  | 30                  | 184.83   | -363   |          |           |                         |   |         |
| 13 | 1020     | UAB    | 1800039           | 25.05.2018 13:38:08 | 24.06.2018  | 30                  | 165.17   | -359   |          |           |                         |   |         |
| 14 | 1020     | UAB    | 1800075           | 28.01.2019 14:59:34 |             | BANKA               | -10.11   |        |          |           |                         |   |         |
| 15 | 1020     | UAB    |                   |                     |             |                     |          |        | -8.78    | 350       | -348.67                 |   |         |
| 16 | 1021     | UAB    | 1800032           | 14.05.2018 8:53:59  | 13.06.2018  | 30                  | 16.44    | -370   |          |           |                         |   |         |
| 17 | 1021     | UAB    |                   |                     |             |                     |          |        | 16.44    | 16.44     |                         |   |         |
| 18 | 1040     | UAB    | 1800035           | 22.05.2018 10:46:17 | 22.05.2018  | KR                  | -19.66   | -392   |          |           |                         |   |         |
| 19 | 1040     | UAB    | 1800075           | 11.09.2018 16:44:25 | 11.10.2018  | 30                  | 10.11    | -250   |          |           |                         |   |         |
| 20 | 1040     | UAB    | 1800081           | 2.10.2018 14:26:24  | 22.10.2018  | 20                  | 14.2     | -239   |          |           |                         |   |         |
| 21 | 1040     | UAB    | 1900004           | 29.01.2019 10:19:23 | 8.02.2019   | 10                  | 31.48    | -130   |          |           |                         |   |         |
| 22 | 1040     | UAB    | 1900011           | 21.02.2019 21:20:21 | 3.03.2019   | 10                  | 50       | -107   |          |           |                         |   |         |

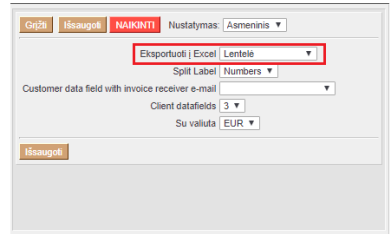

## Pirkėjo vidinė pastaba

Ataskaitoje Pirkėjų skolos yra Pirkėjo vidinė pastaba laukas, kuris gali būti naudojamas pagal poreikį.

Viena iš panaudojimo galimybių: skolų administravimas. Galima rašyti informaciją gautą iš kliento dėl planuojamų sąskaitų apmokėjimo, pastabas, atsakymus į priminimus ir pan.

- Pažymėkite varnelę "Pridėti";
- Atsiras Pirkėjo vidinės pastabos laukas;
- Balto fono laukelyje rašoma pastaba;
- Pelės žymeklis išvedamas iš langelio ir sistema automatiškai išsaugoja pastabos turinį;
- Perkrovus ataskaitą matoma pastabos data ir laikas, bei koks vartotoas išsaugojo pastabą.

| Pirkėjų sk        | olos                     |                        |                               |                  |                 |              |                  |                                   |   |           |
|-------------------|--------------------------|------------------------|-------------------------------|------------------|-----------------|--------------|------------------|-----------------------------------|---|-----------|
|                   |                          |                        |                               |                  |                 |              |                  |                                   |   |           |
| Pirkėjas 🗸        |                          | firk. vadybininkas 🗸   |                               | Klas             | iê              | Skolos sąsk. |                  | (Pirkėjo duomenų laukas)          | ~ |           |
| Data              |                          | Objektas               |                               | Išankstinio sąsl | k.              | Būklė [      | (visi) 🗸         | (Pirkėjo duomenų laukas)          | ~ |           |
| Numeracija        |                          | Padalinti 🗸 0          | x 0 dienos                    |                  |                 | Tipas [      | ~                | (Pirkėjo duomenų laukas)          | ~ |           |
| Rodyti            | (Duomenų laukas) 🗸 🛛 (p  | ard. vadybininkas) 🗸   | pastaba) 🗸                    |                  |                 | Su valiuta   |                  | Tikslumas 0,01 🗸                  |   |           |
| (                 | Tik išankstiniai apmokė  | ėjimai 🔲 Tik pradelsta | 🗌 Pagal koresp. datą 🗌 Su     | valiuta 🗌 Pirk   | kėjo duomenys ( | Projektas    | Užsakovas 🗌 R    | odyti pristatymo adresa 🗹 Pridėti |   |           |
| Grupuoti pagal    | ~                        | Surūšiuota P           | irkėjas 🗸 Sąskaitos numeris 🗸 |                  |                 | 🗸 El. pa     | aštas Spausdinti |                                   |   | ATASKAITA |
|                   |                          |                        |                               |                  |                 |              |                  |                                   |   |           |
| Pirkėjas 1003 UA  | B Pirkėjas10             |                        |                               |                  |                 |              |                  |                                   |   |           |
| Sąskaitos numer   | is Sąskaitos laikas      | Apmok. data            | Apmokėjimo terminas           | Mokėti I         | Dienos          |              |                  |                                   |   |           |
| 2000054           | 05.11.2020 11:41:24      | 06.11.2020             | 10                            | 5 000.00         | -329            |              |                  |                                   |   |           |
| 2000055           | 05.11.2020 11:41:24      | 06.11.2020             | 10                            | 1 542.94         | -329            |              |                  |                                   |   |           |
| 2000086           | 11.12.2020 16:55:00      | 11.12.2020             | 0                             | 907.50           | -294            |              |                  |                                   |   |           |
| 2100106           | 20.07.2021 13:26:33      | 30.07.2021             | 10                            | 2 000.00         | -63             |              |                  |                                   |   |           |
| Pirkėjo balansas  |                          | 1                      |                               | 9 450.44         |                 |              |                  |                                   |   |           |
| Pradelsta         |                          |                        |                               | 9 450.44         |                 |              |                  |                                   |   |           |
| Pirkėjo vidinė pa | staba Čia rašome pastaba | ą <sup>7</sup>         |                               |                  | 01.10.2021 1    | 3:19:40 META |                  |                                   |   |           |

*Pirkėjų skolos* ataskaitoje pasirinkus grupavimą pagal *Pirkėjas* ir varnelę *Pridėti* ataskaitoje matysime pirkėjų pastabas sugrupuotame vaizde:

| Pirkėjų    | skolos                 |                                     |                       |                         |                        |                                           |            |               |
|------------|------------------------|-------------------------------------|-----------------------|-------------------------|------------------------|-------------------------------------------|------------|---------------|
| Pirkėjas   | · C                    | Pirk. vadybininkas 🗸                |                       | Klasė                   | Skolos sąsk.           | (Pirkėjo duomenų lauk                     | as) 🗸      |               |
|            | Data                   | Objektas                            | Iš                    | ankstinio sąsk.         | Būklė (visi)           | <ul> <li>(Pirkėjo duomenų lauk</li> </ul> | as) 🗸      |               |
| Numera     | acija                  | Padalinti 🗸 0 x 0                   | dienos                |                         | Tipas                  | <ul> <li>(Pirkėjo duomenų lauk</li> </ul> | as) 🗸      |               |
| R          | odyti (Duomenų laukas) | ✓ (pard. vadybininkas) ✓ (pastaba)  | ~                     |                         | Su valiuta             | Tikslumas 0,01                            | ~          |               |
|            | Tik išankstiniai       | apmokėjimai 🗌 Tik pradelsta 🗌 Pagal | koresp. data 🗌 Su val | liuta 🗌 Pirkėjo duomen  | ys 🗌 Projektas 🗌 Užsak | ovas 🗌 Rodyti pristatymo adres            | Pridėti    |               |
| Grupuoti p | agal Pirkėjas          | ✓ Surūšiuota Pirkėjas ✓             | Saskaitos numeris 🗸   |                         | ✓ El. paštas           | Spausdinti                                |            | ATASKAITA     |
| Dirkåine   | Vardan                 | Noonmokôta lěs                      | nkotinia anmakåiimaa  | Palanaa Dirkåia vidir   | o postoko              |                                           |            |               |
| 1001       | UAB Pirkéias11         | 1 734.47                            | -1 746.39             | -11.92 Pirmoji test r   | astaba                 |                                           | 01 10 2021 | 13:24:47 META |
| 1002       | Pirkėjas2              | 6 597.47                            | 0.00                  | 6 597.4 Antroji test p  | astaba                 |                                           | 01.10.2021 | 13:24:57 META |
| 1003       | UAB Pirkėjas10         | 9 450.44                            | 0.00                  | 9 450.4 ketvirtoji test | pastaba                |                                           | 01.10.2021 | 13:25:14 META |
| 4004       | LIAD Distance 40       | 40.007.07                           | 0.00                  | 40.007.07.0             |                        |                                           | A4 46 6664 | A AF AL MET   |

Vidinė kliento pastaba matoma ir gali būti redaguojama tiesiogia pirkėjo kortelėje.

| 7 | 1 | 7 |
|---|---|---|
| ' | ı | ' |

| Bendra informacija                                                | a O Kontaktai         | ⊖ Klasės          | O Veiksmai | ○ Pataisymai | ОРа     |
|-------------------------------------------------------------------|-----------------------|-------------------|------------|--------------|---------|
| ID-KORTELĖ Kodas                                                  | 1003                  | к                 | lasė       | Objektas     |         |
| Pavadinimas                                                       | UAB Pirkėjas10        |                   |            |              |         |
| Gatvė                                                             | Gatvé                 |                   |            |              |         |
| Miestas                                                           | Miestas               |                   |            |              |         |
| Pašto kodas                                                       | LT-kodas              |                   |            |              |         |
| Apskritis                                                         |                       |                   |            |              | ~       |
| Šalis                                                             | LT (Lietuva)          |                   |            |              | ~       |
| Atstovas                                                          |                       |                   | Telefon    | as           |         |
|                                                                   |                       |                   | Sky        | ре           |         |
| El. paštas                                                        | pirkejas@pastas.lt    |                   |            |              |         |
| Pastaba                                                           |                       |                   |            |              | _       |
|                                                                   |                       |                   |            |              |         |
|                                                                   |                       |                   |            |              |         |
|                                                                   |                       |                   |            |              |         |
|                                                                   |                       |                   |            |              |         |
| Vidinė postaka                                                    |                       |                   |            |              | 1       |
| Vidinė pastaba                                                    | ketvirtoji test pasta | ba                |            |              | //      |
| Vidinė pastaba<br>Nuolaida %                                      | ketvirtoji test pasta | ba<br>Sąsk. Israš | oma        | Sutartis     | _//     |
| Vidinė pastaba<br>Nuolaida %<br>Pirkėjo kortelė                   | ketvirtoji test pasta | ba<br>Sąsk. Israš | oma        | Sutartis     | A       |
| Vidinė pastaba<br>Nuolaida %<br>Pirkėjo kortelė<br>Išorinis kodas | ketvirtoji test pasta | ba<br>Sąsk. Israš | oma        | Sutartis     | //<br>A |

Jei vartotojas ataskaitoje nemato pasirinkimo *Pridėti* ir negali koreguoti pirkėjo vidinių pastabų, tai vartotojas neturi teisių. Reikalingos teisės dokumento Pirkėjai koregavimui.

Nuorodos:

- Pirkėjai
- Pardavimo sąskaitos
- Periodinė pirkėjo ataskaita
- Planuojami pinigų gavimai

From: https://wiki.directo.ee/ - Directo Help

Last update: 2021/10/01 14:01

Permanent link: https://wiki.directo.ee/lt/mr\_aru\_reskontro?rev=1633086092

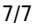